## Remove Background Image in 3 Easy Steps Scribe

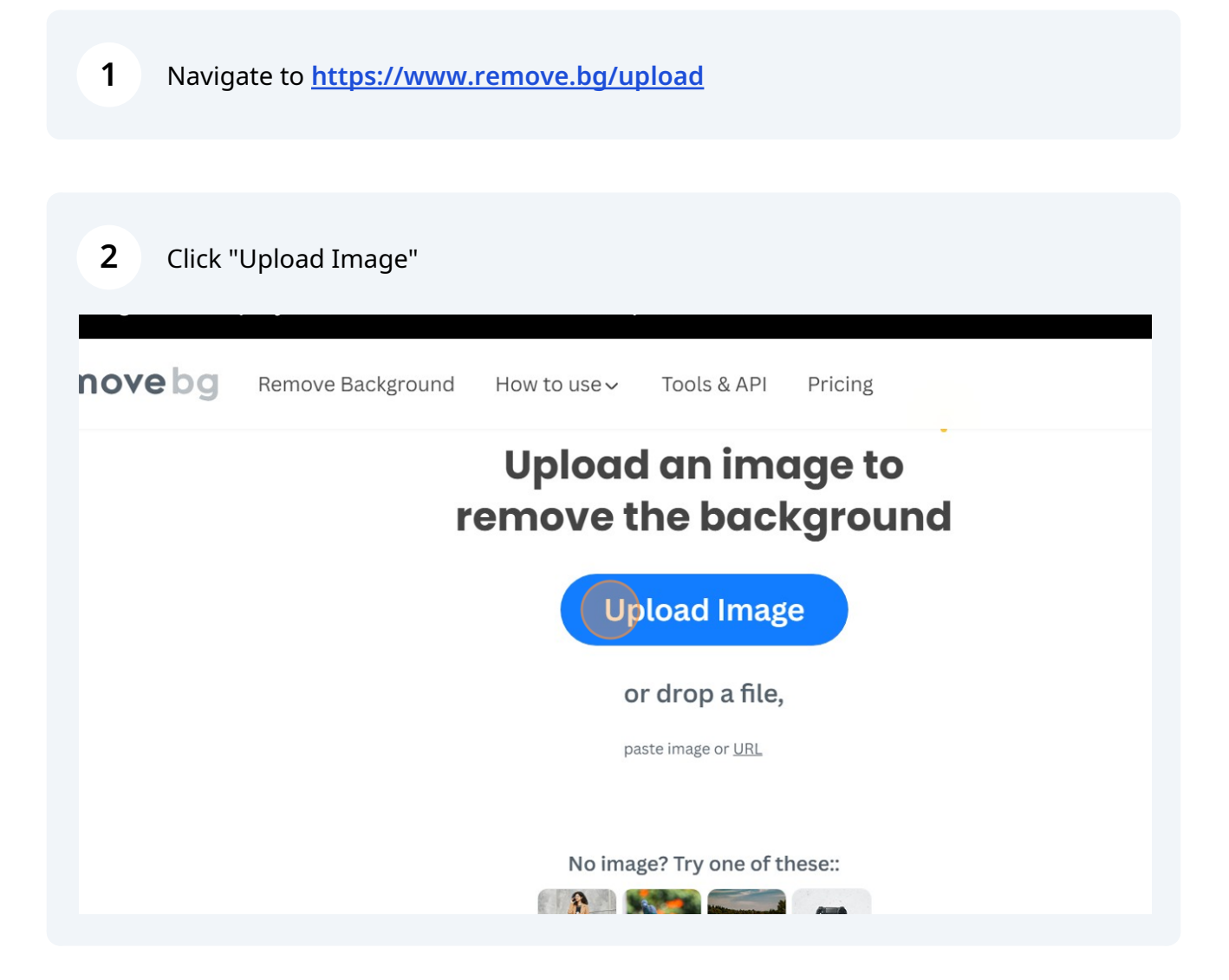

| 3 Click "Download"          |                  |                  |       |         |
|-----------------------------|------------------|------------------|-------|---------|
| nd How to use ✓ Tools & API | Pricing          | Lc               | og in | Sign up |
|                             | + Add background |                  |       |         |
| P                           | : Erase/Restore  |                  |       |         |
|                             | Create design    |                  |       |         |
|                             | Download         |                  |       |         |
|                             | 500 × 500 px 🛈   |                  |       |         |
|                             | Download HD      |                  |       |         |
|                             | 1024 × 1024 px 🛈 |                  |       |         |
|                             |                  | Rate this result | ഫ് (  | ۍ<br>۳  |